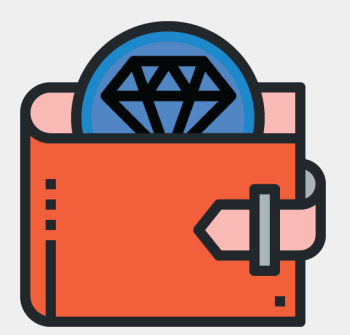

# Crystal Wallet Design Improvement

Date: 25/10/2020

Telegram Id : @delhigame Email Id : zailetblog@gmail.com

Desktop Designs:

https://drive.google.com/file/d/1pI5UK7pwi4em6RPj3vnMjZ1vvRyzMTDk/view?usp=sh aring

Raw Files(XD & Png):

https://drive.google.com/drive/folders/1AuQye-J\_w2U8B31byub-5ky\_POS0S8z5?usp=s haring

Mobile App Prototype Link: <u>https://xd.adobe.com/view/b00b02d8-c8f9-4b11-4869-c016f7e1f01f-c63a/?fullscreen</u>

Password: @FreetonMobileApp#2020

Desktop Wallet Prototype :

https://xd.adobe.com/view/bb3e24f6-4361-4c1d-7fba-dc6b856a6c42-cd0f/?fullscreen

Password: @@FreetonApp##2020

Note: The design is published under GPLv3 license with no exception.

# **Create/Restore Wallet**

A flash screen with FreeTON Logo and then a Welcome Screen for New Users, where they will get an option to either create a new wallet or import an existing wallet using Seed phrases, terms and conditions and a help link is also there on the Homepage, to guide new users about what is FreeTON and how to use the Wallet.

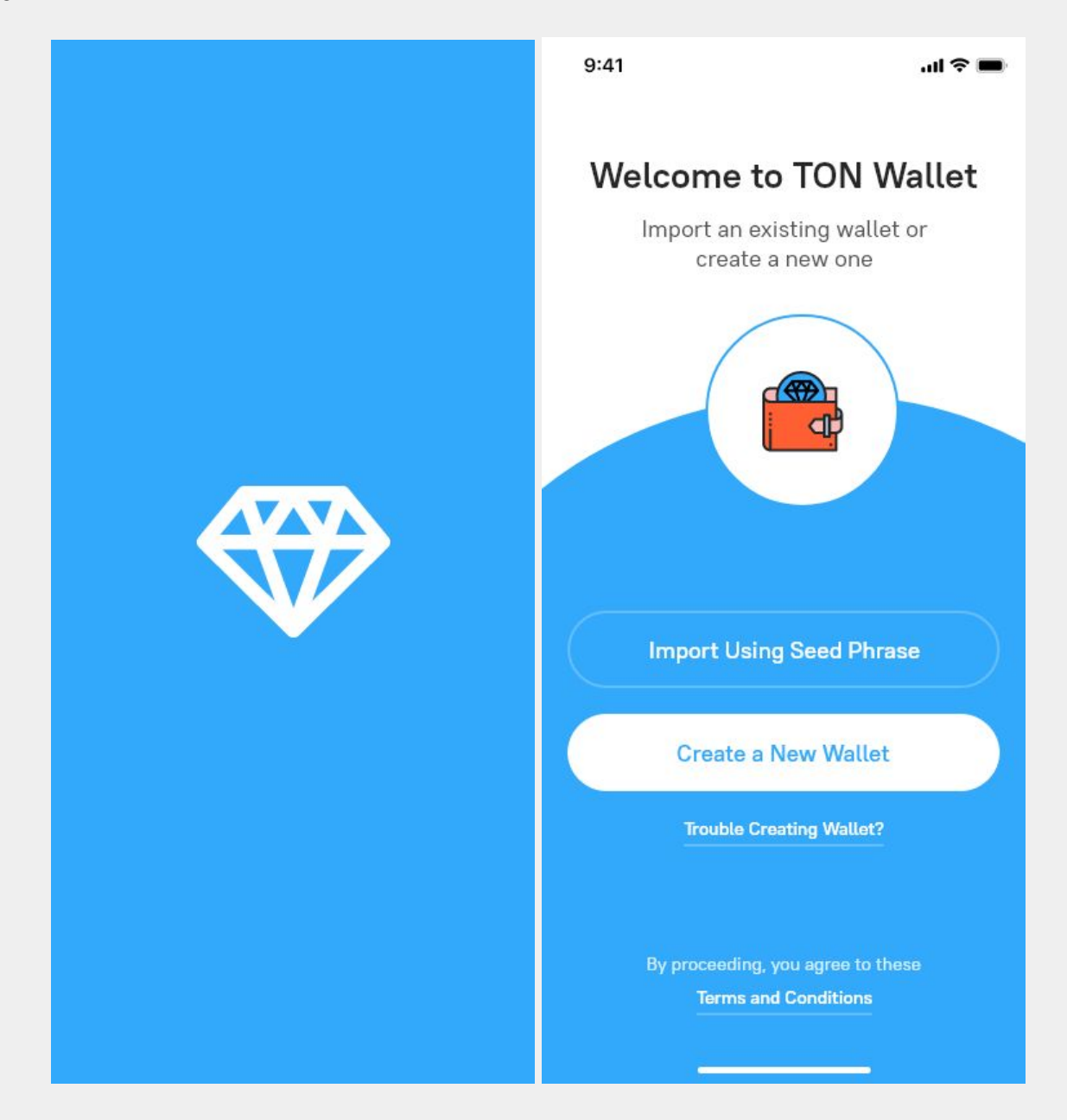

#### **Create Pin and Secure Wallet**

After creating Wallet users can create a Pin to get easy access to the wallet as well as to keep it safe. Users can also access Wallet using Fingerprint unlock if they have set that up in their mobile devices.

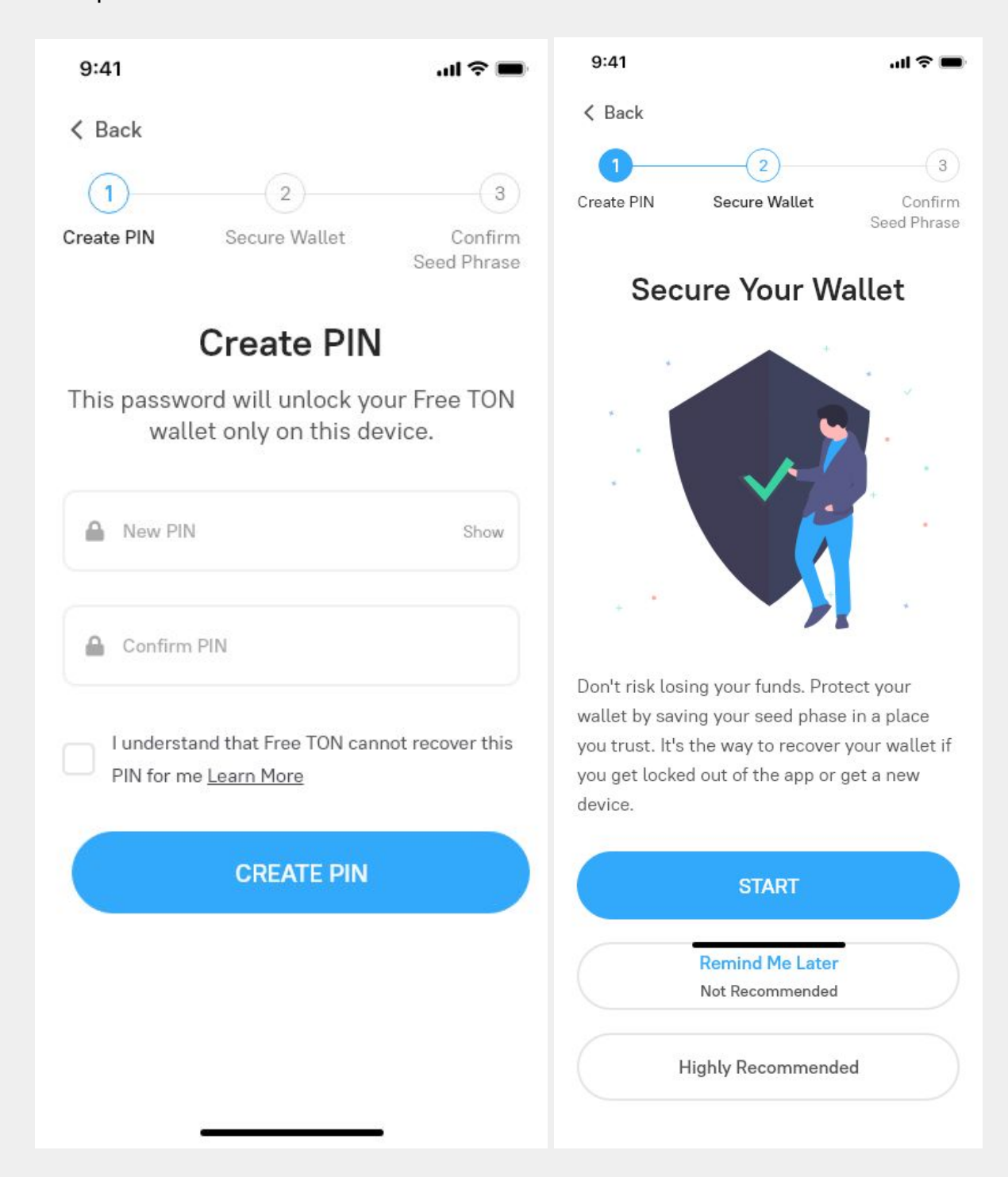

# **Save & Confirm Seed Phrase**

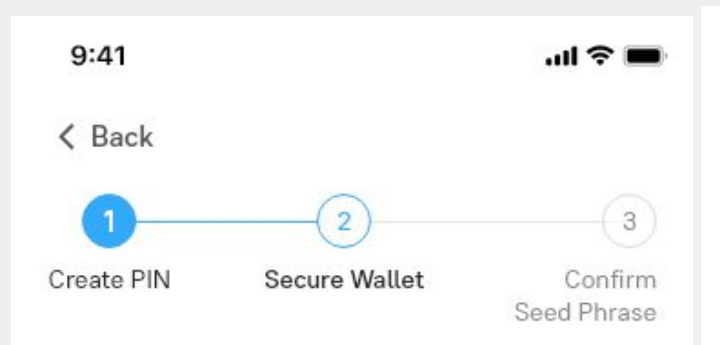

# Write Down Your (?) Seed Phrase

Write these phrases in order in a sheet of paper and store them securely, please don't take picture or screenshots.

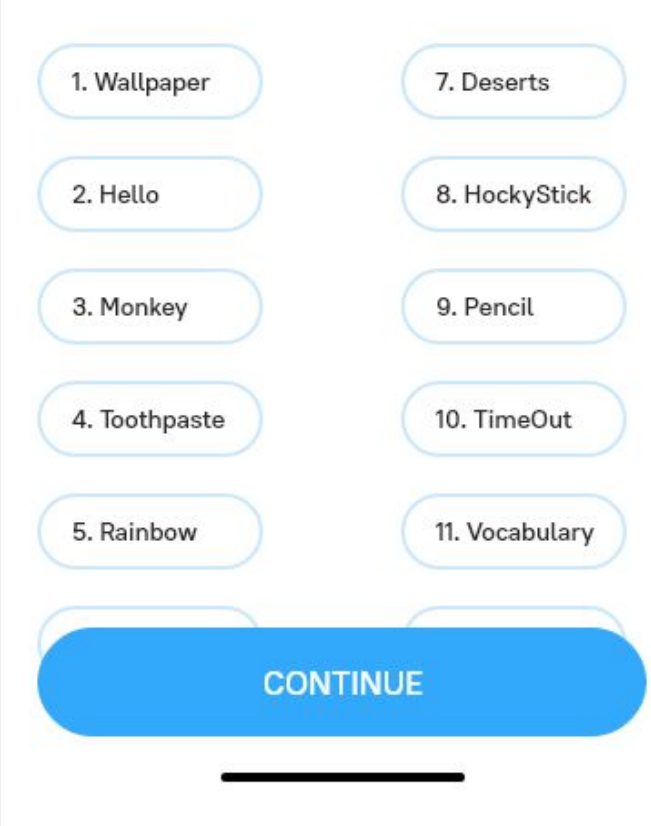

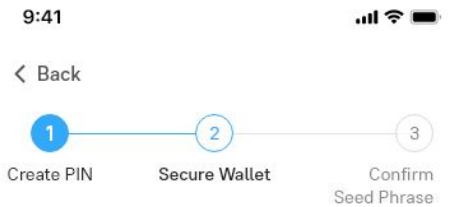

#### **Confirm Seed Phrase**

Select each word in the order it was presented to you.

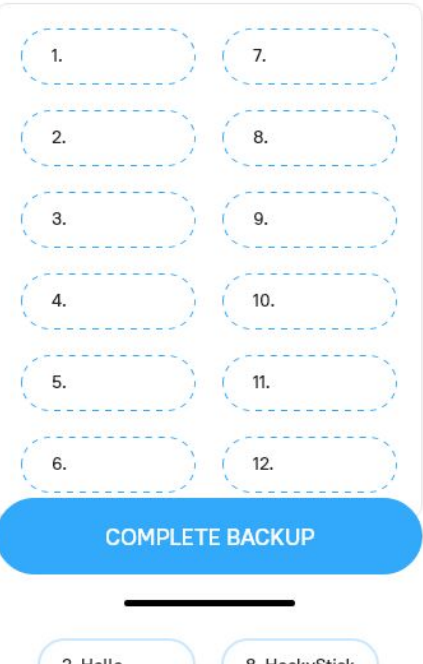

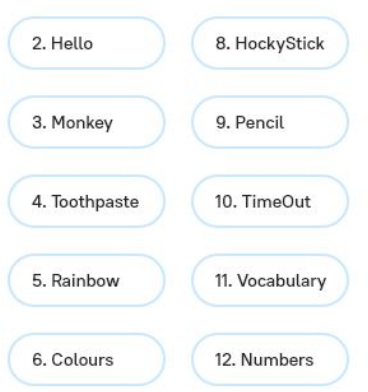

## **Wallet Setup Complete**

Users have completed the Setup of your TON Wallet and also Secured Your Funds by saving Secret Phrase, now users can easily send and receive tokens which are on FreeTON Network and enjoy the World of Freedom !

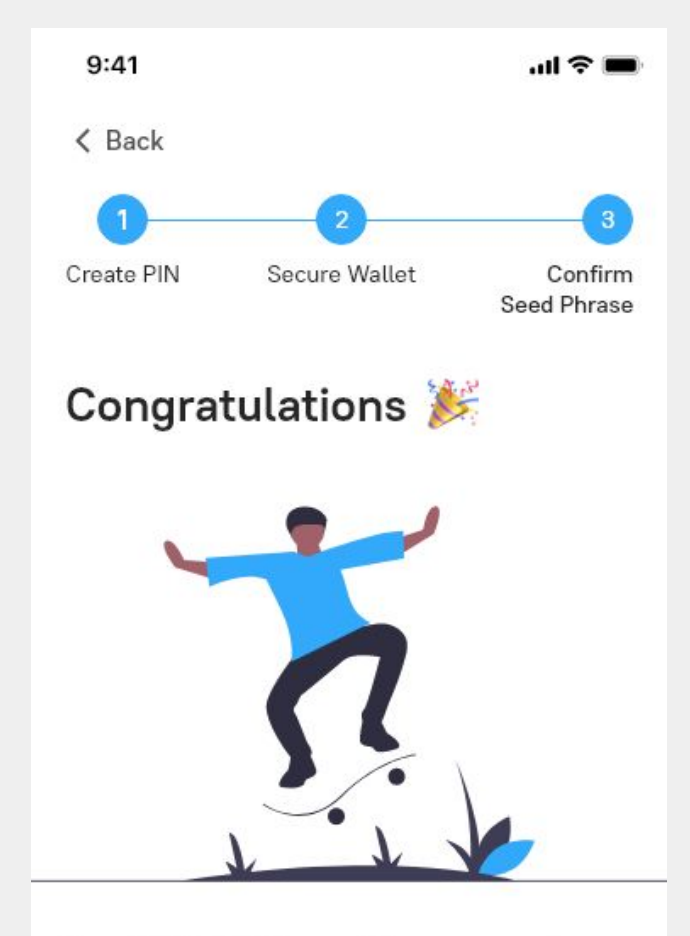

Your TON Wallet is complete secure and protected, now go ahead and use your wallet to store your tokens and share them with your friends. We welcome you to the world of Freedom : Your Tokens - Your Wallets - Your Keys !

DONE

# Login with Pin

If the User has already created an account on his/her mobile device, will see the following screen after Flash Screen to LogIn to their wallet Using Pin.

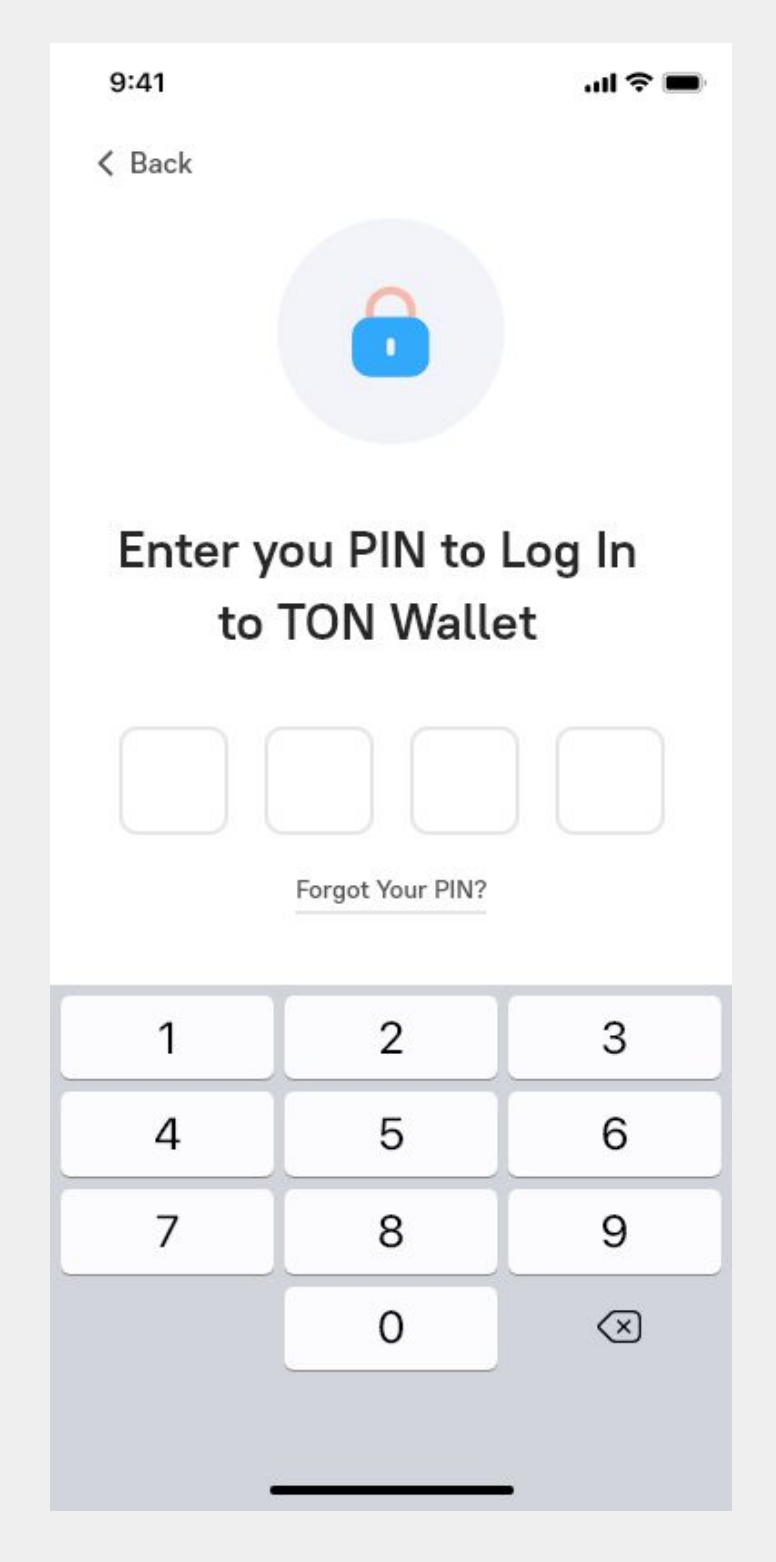

#### **Home Screen**

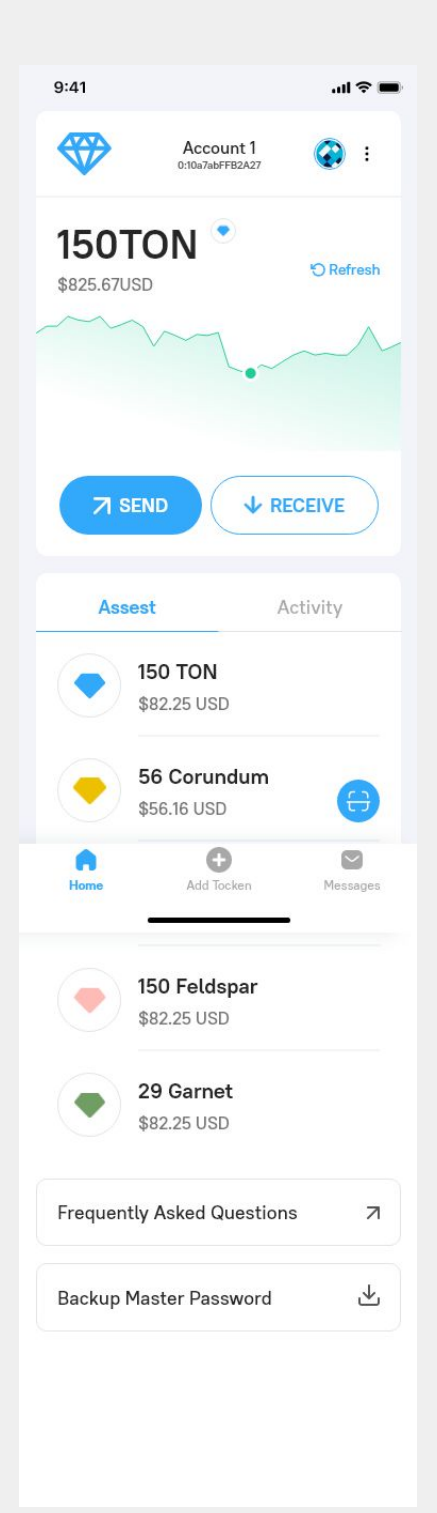

- Wallet Homepage Consists of Assets and Activity Section
- Assets sections contains all the tokens you added to the Wallet and their amount with (equivalent amount in USD is displayed on top when you click the token)
- A graph of pricing shows how much your tokens rise or fall in a given time period - 24 hour, 7 days, 1 month
- The Activity Section contains all the transactions you made in a given time period, and can be sorted by tokens,date and time.
- A profile on top Section where you can get information about your profile, and notifications can be seen on the profile page.
- A floating scanner is placed on the right-bottom section, which gives easy access for the users to quickly open the scanner, scan QR codes and send funds.
- 3 toggles are there in the bottom, which gives quick access to Homepage, Add Tokens and Messages.
- Send and Receive buttons are in focus to quickly make transactions.

# **Receive Tokens**

Users can receive tokens in wallet using QR Code and Wallet Address, they can share wallet address with their friends using the share button and on the other end, users can either pay by scanning the QR Code or sending tokens manually using the address.

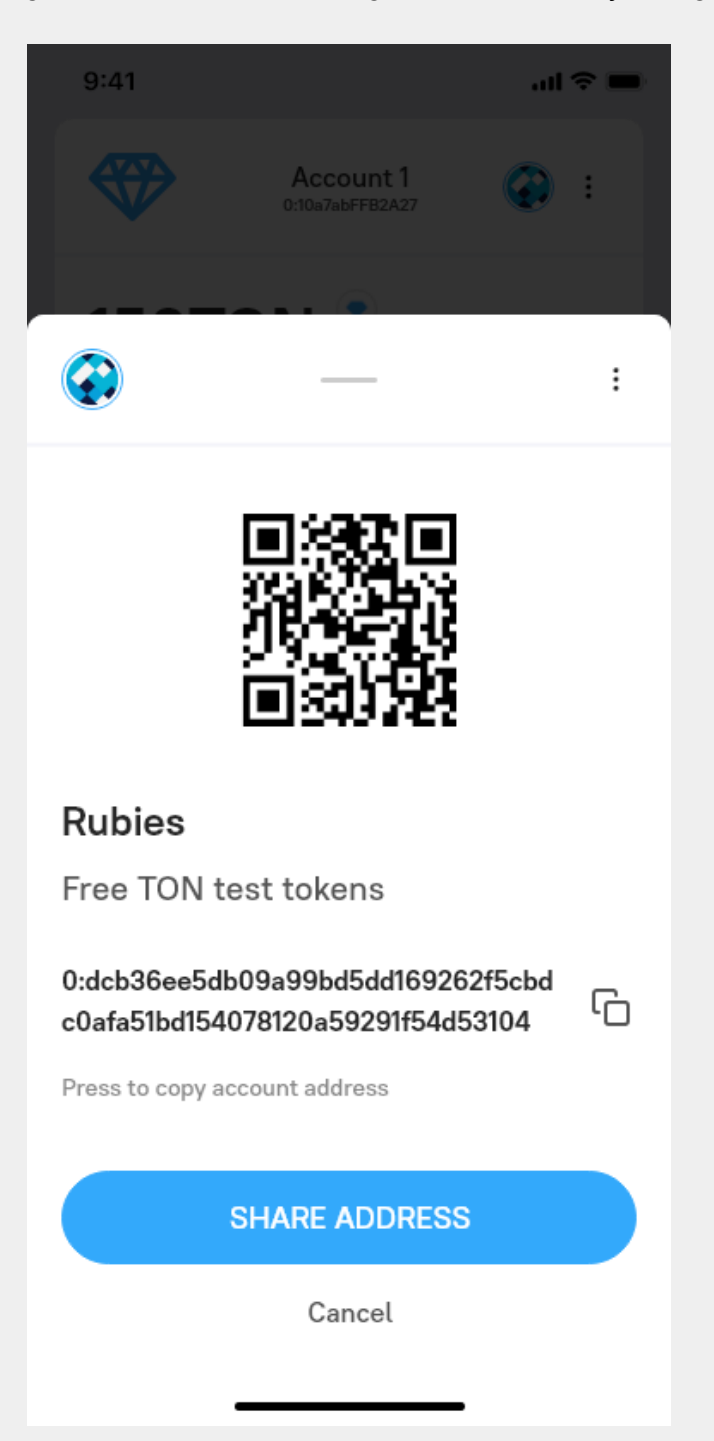

# **Send Tokens**

You can send tokens to a freeton address, you can copy paste the address of the sender or select from your address book, once you send the amount you will receive details about your transaction : amount sent, gas fee and explorer url, which you can share with your friends for verification.

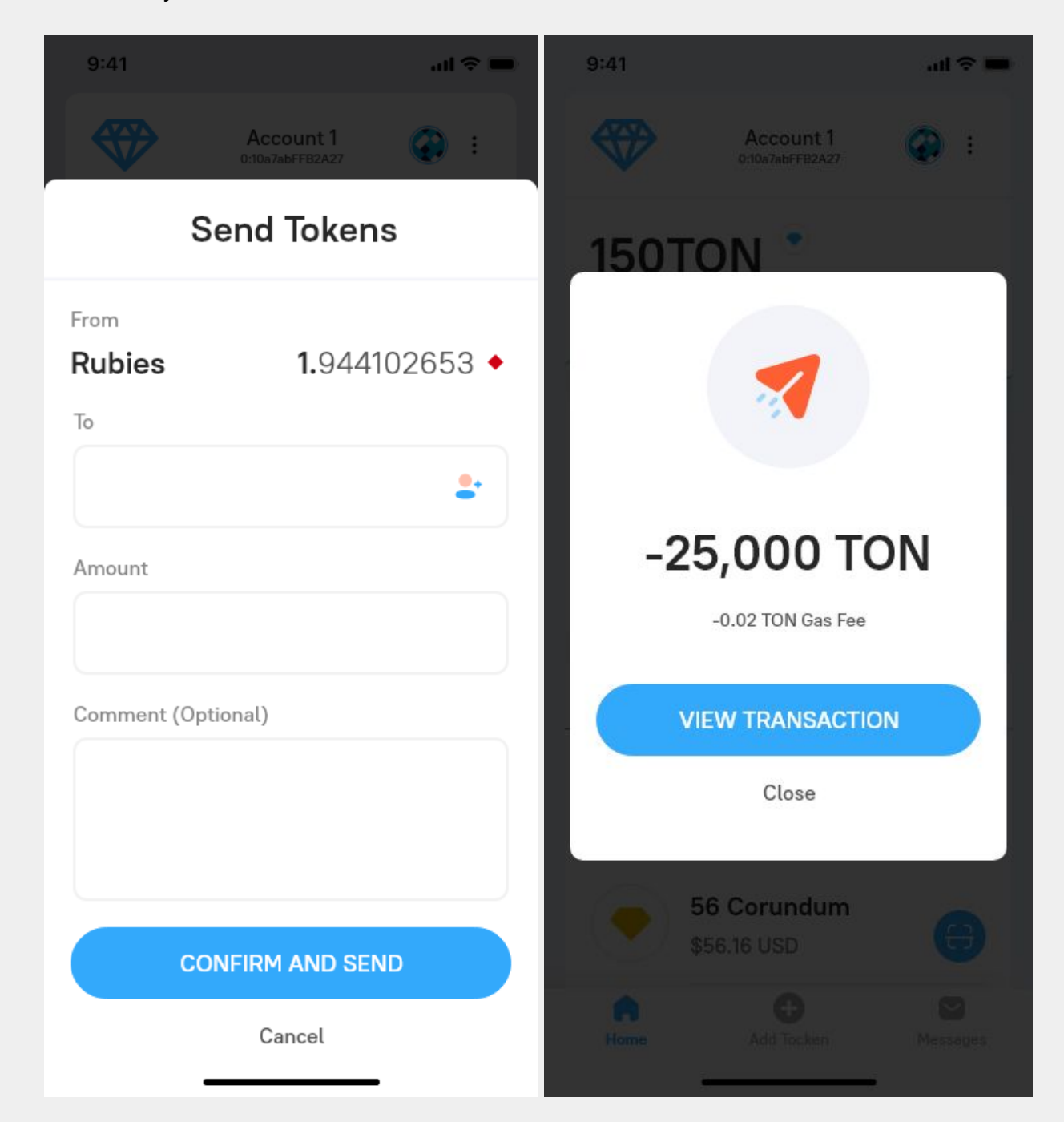

# Add Tokens in Wallet

You can add Custom Tokens which are on FreeTON Network using Search Tokens and Custom Tokens Features. Some famous tokens will be included in the search list while users can add their own custom token by filling information in Custom Token.

| 9:41                          | li 🗢 🔳   | 9:41            |                              | al 🗢 🖿     |
|-------------------------------|----------|-----------------|------------------------------|------------|
| Account 1<br>0:10a7abFFB2A27  | ) :      |                 | Account 1<br>0:10a7abFFB2A27 |            |
| Add Tokens                    |          | Add Tokens      |                              |            |
| Search Token Custom To        | ken      | Search Tok      | ken Cu                       | stom Token |
| Q as <br>Search Results       |          | Token Contract  | Address                      |            |
| AirSwap Token (AST)           | ~7       | Token Symbol    |                              |            |
| A Basic Attention Token (BAT) | ~7       | Decimals of Pre | cision                       |            |
| MidasProtocol (MAS)           | ~7       |                 |                              |            |
| STASIS EURS Token (EURS)      | ~7       |                 |                              |            |
| Cancel Next                   |          | Canc            | cel                          | Next       |
| A C                           | $\simeq$ | •               | Ð                            |            |
| Home Add Tocken Me            | ssages   | Home            | Add Tocken                   | Messages   |

#### **Messages and Transactions**

I have proposed to integrate a Chat with Transaction, as FreeTon has the capability of having a decentralized database, and works have already begun in FreeTON Dev Experience group, so my design is based on future technology.

If the Broxus team wants to go ahead with just transactions, they can replace chats with just transactions between addresses. But Chat gives in-app ecosystem for Users.

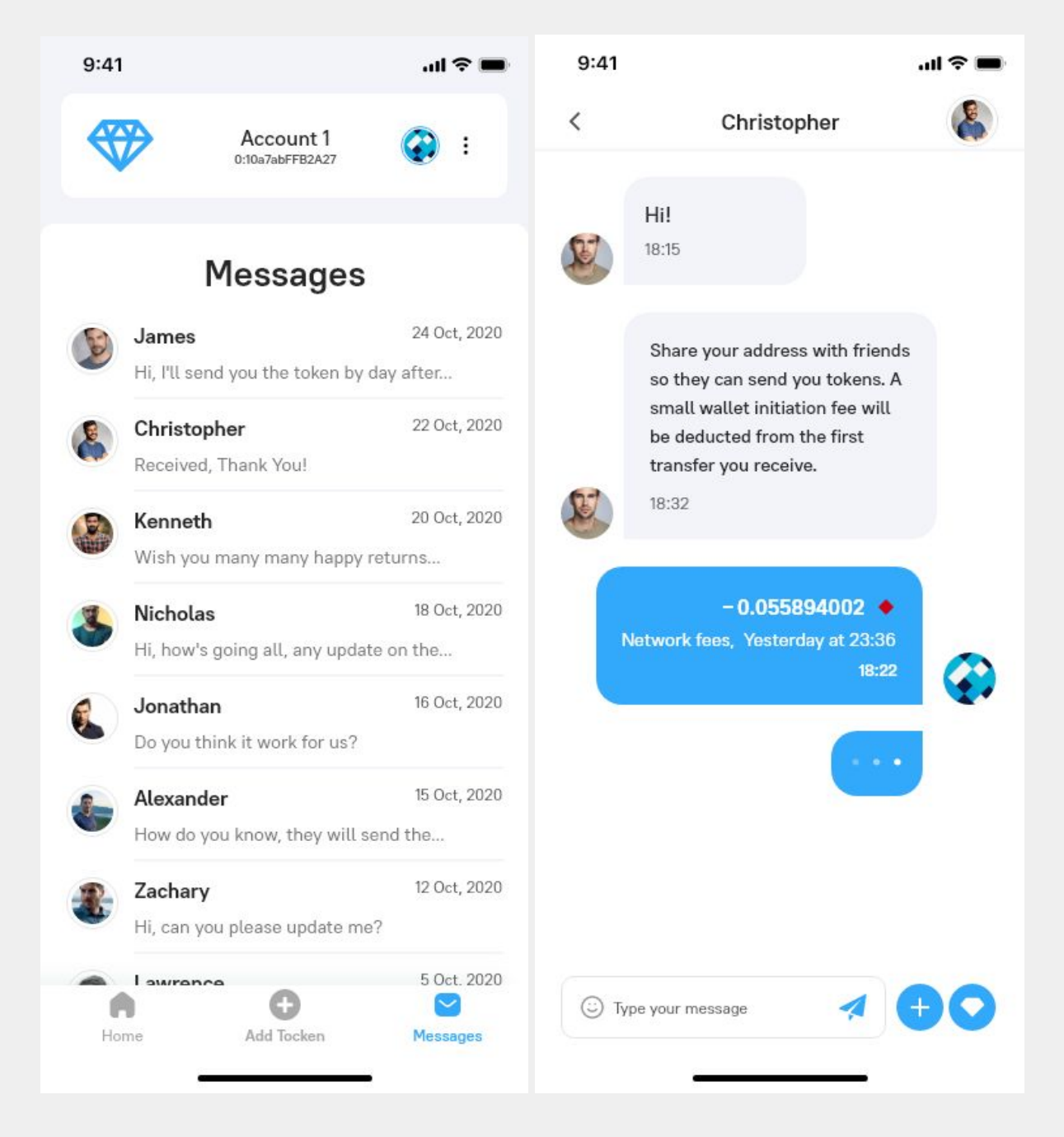

# **Settings Page**

From Settings Page users can retrieve their public and private keys and other wallet information and important details. It can also be used for testing any new token by changing config urls and moving into developer options.

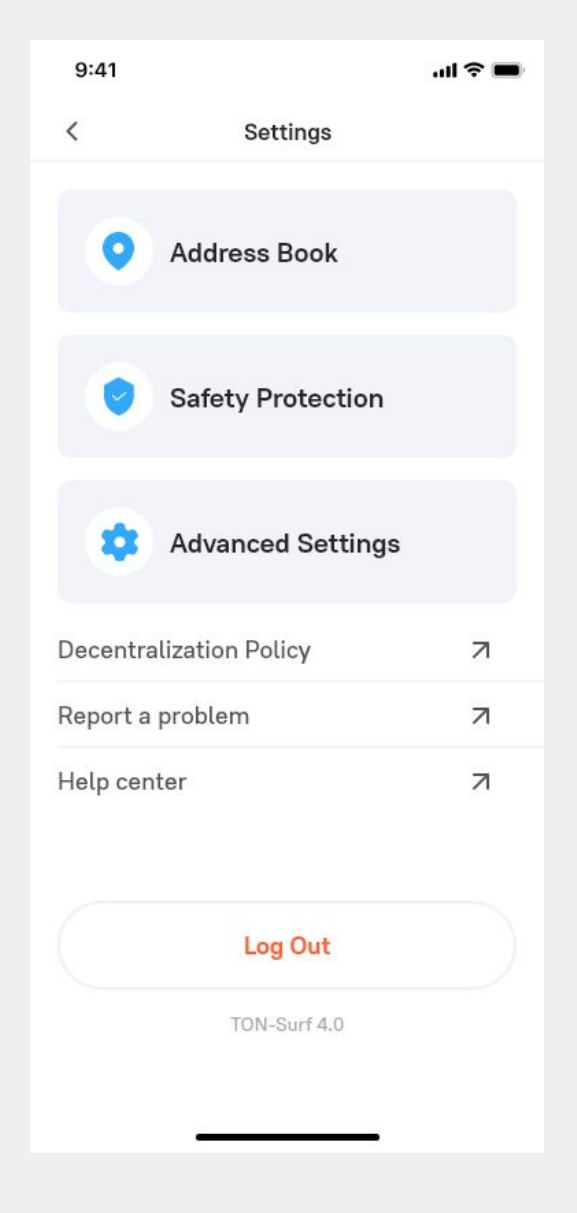